# 忠意保險 僱員福利計劃 GenBRAVO 用戶指南 (手機應用程式版)

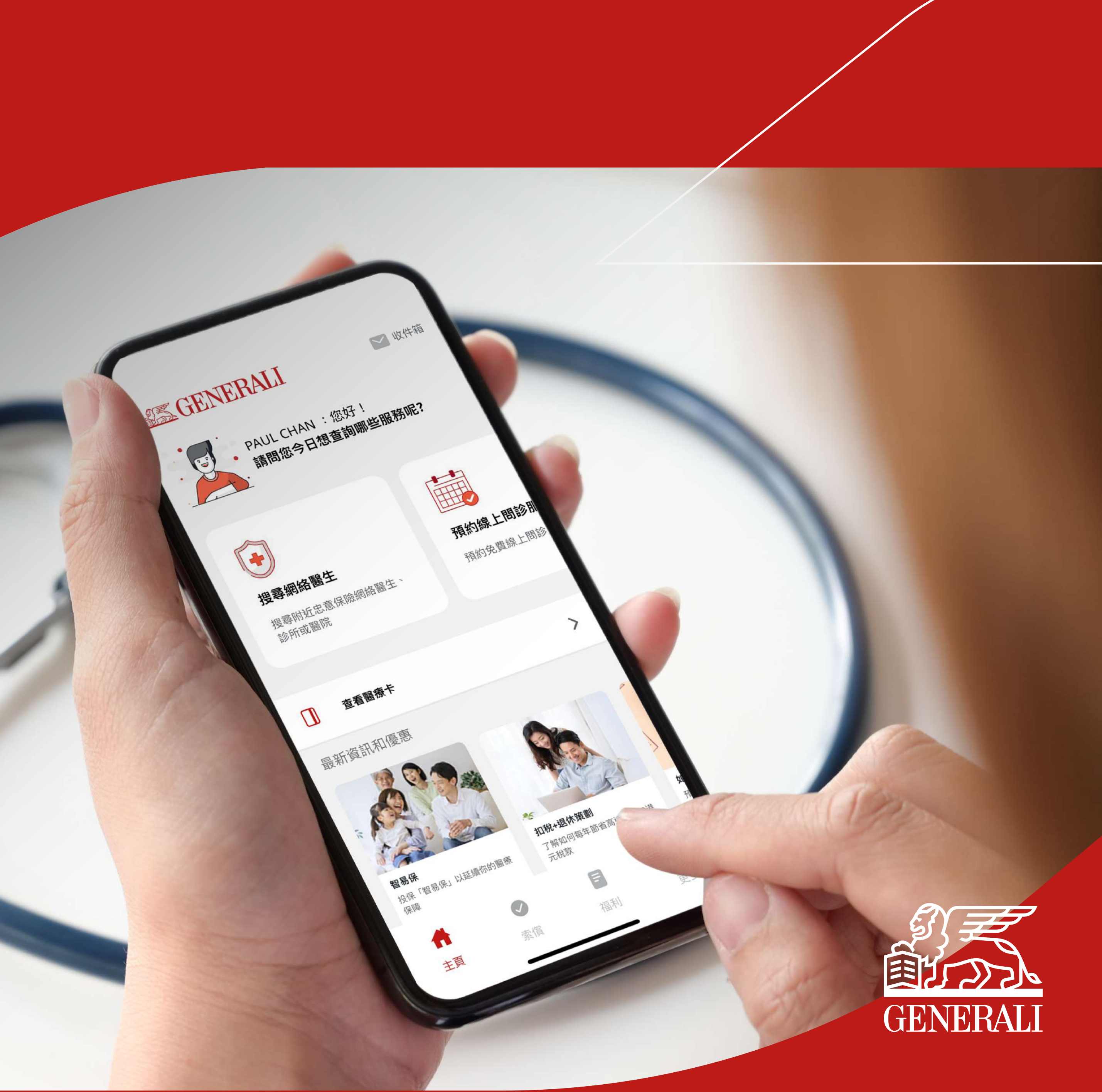

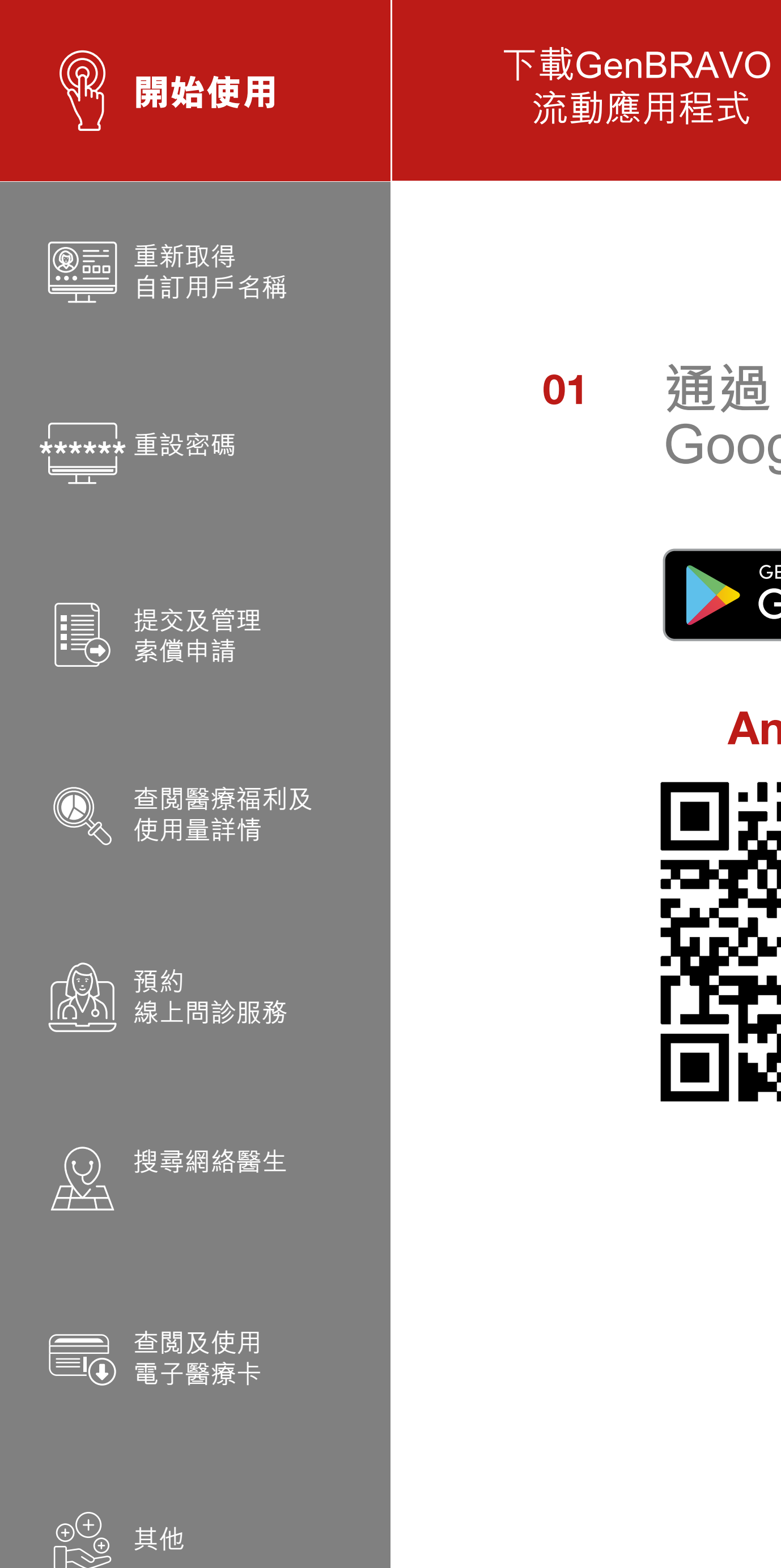

# 通過 App Store 或 Google Play 下載 GenBRAVO

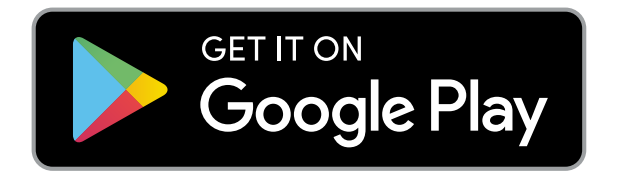

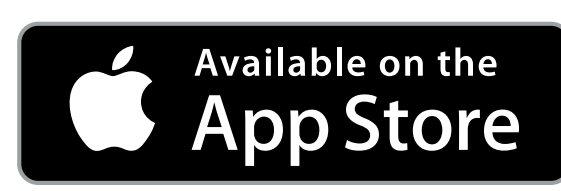

設定帳戶 (供新用戶使用)

## Android

Apple

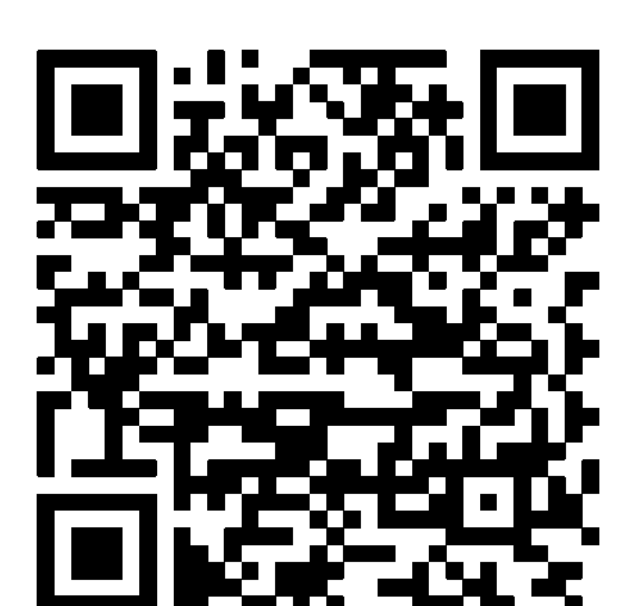

登入帳戶

於首次登入時 建立自訂登入名稱 (供現有We Care用戶使用)

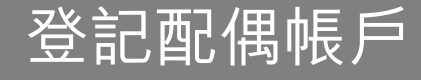

### 按屏幕上之指示開始進行登記 02

## 支援作業系統版本: iOS 13或以上、Android 8或以上

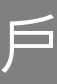

Н

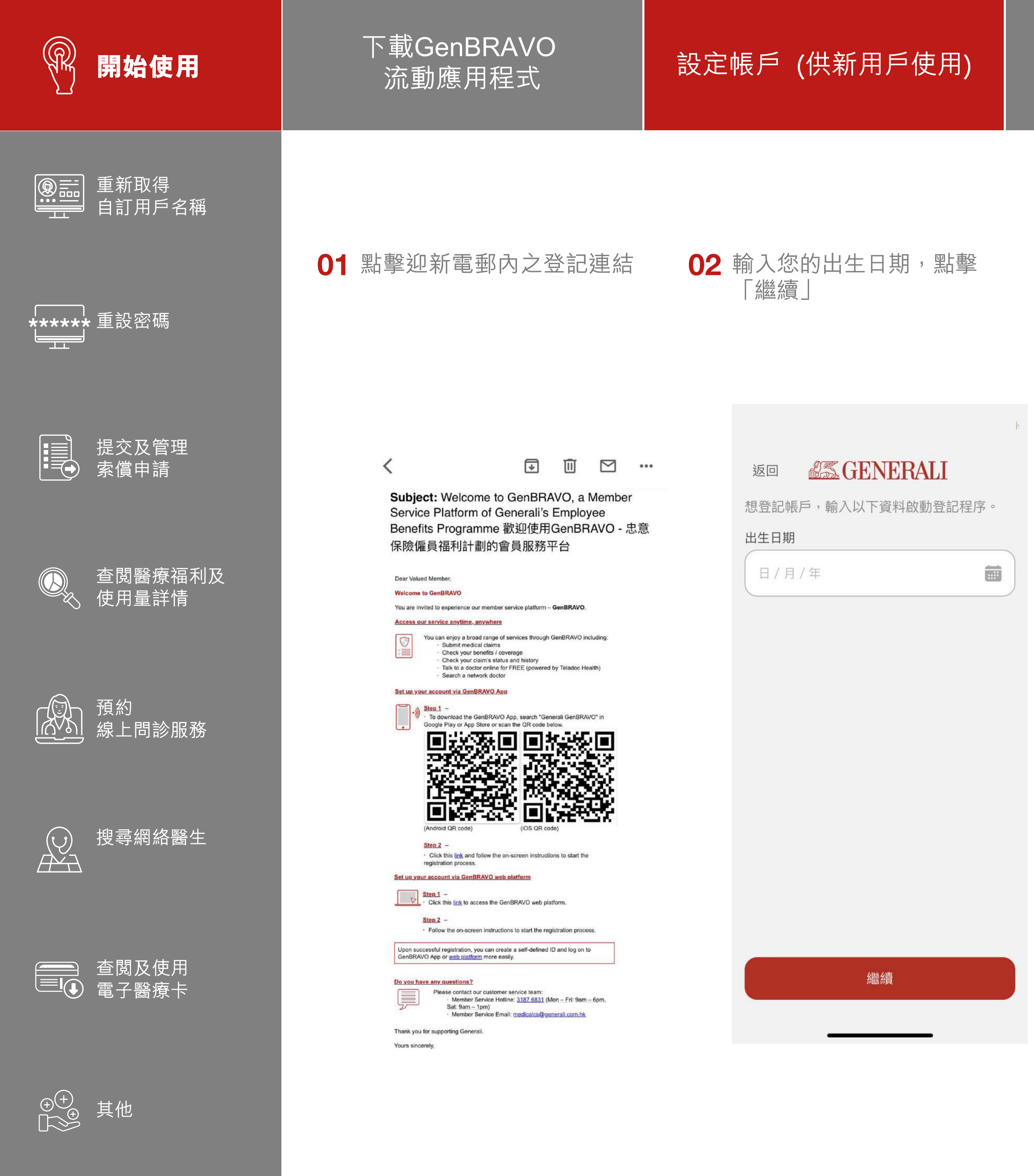

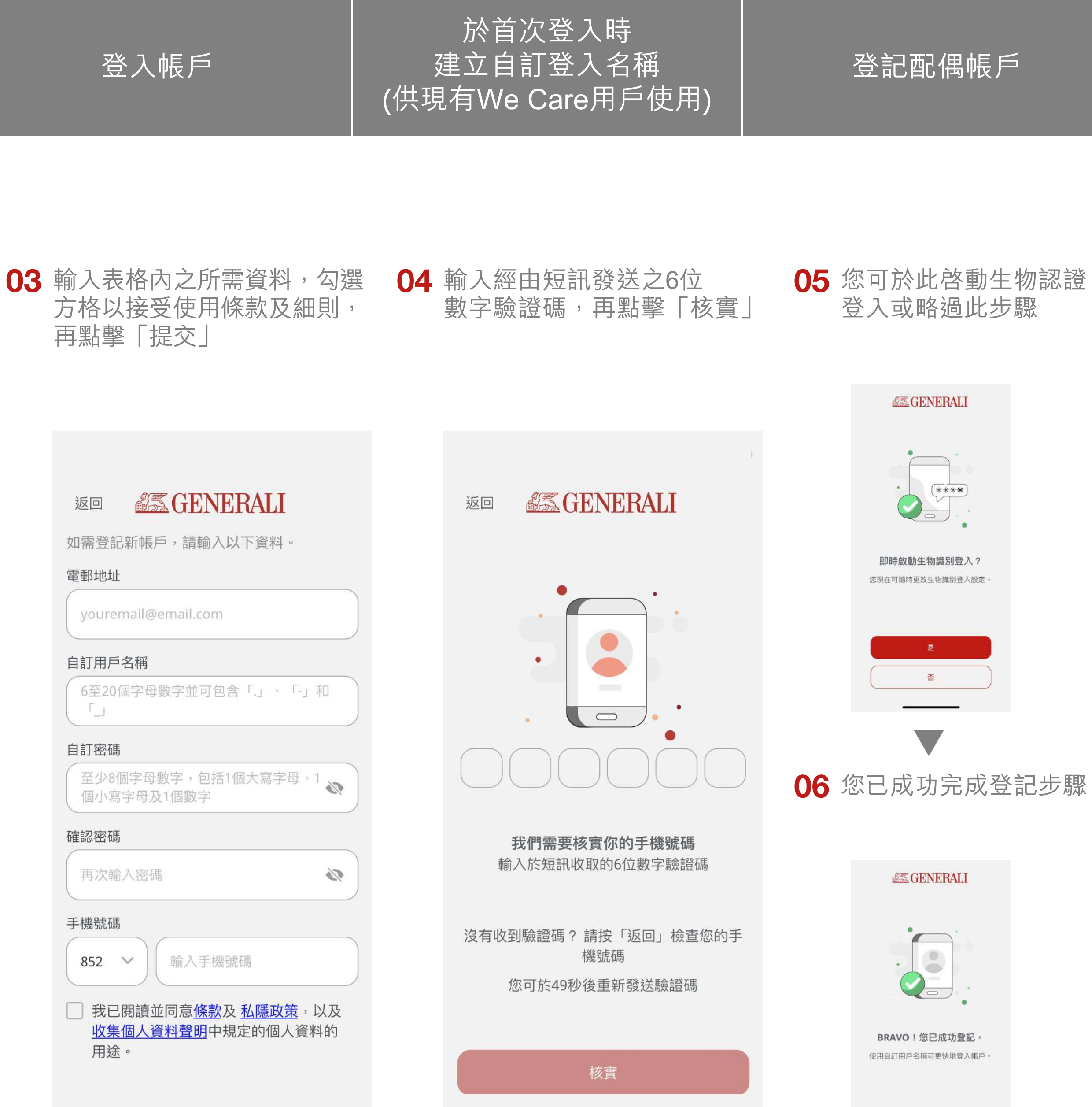

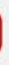

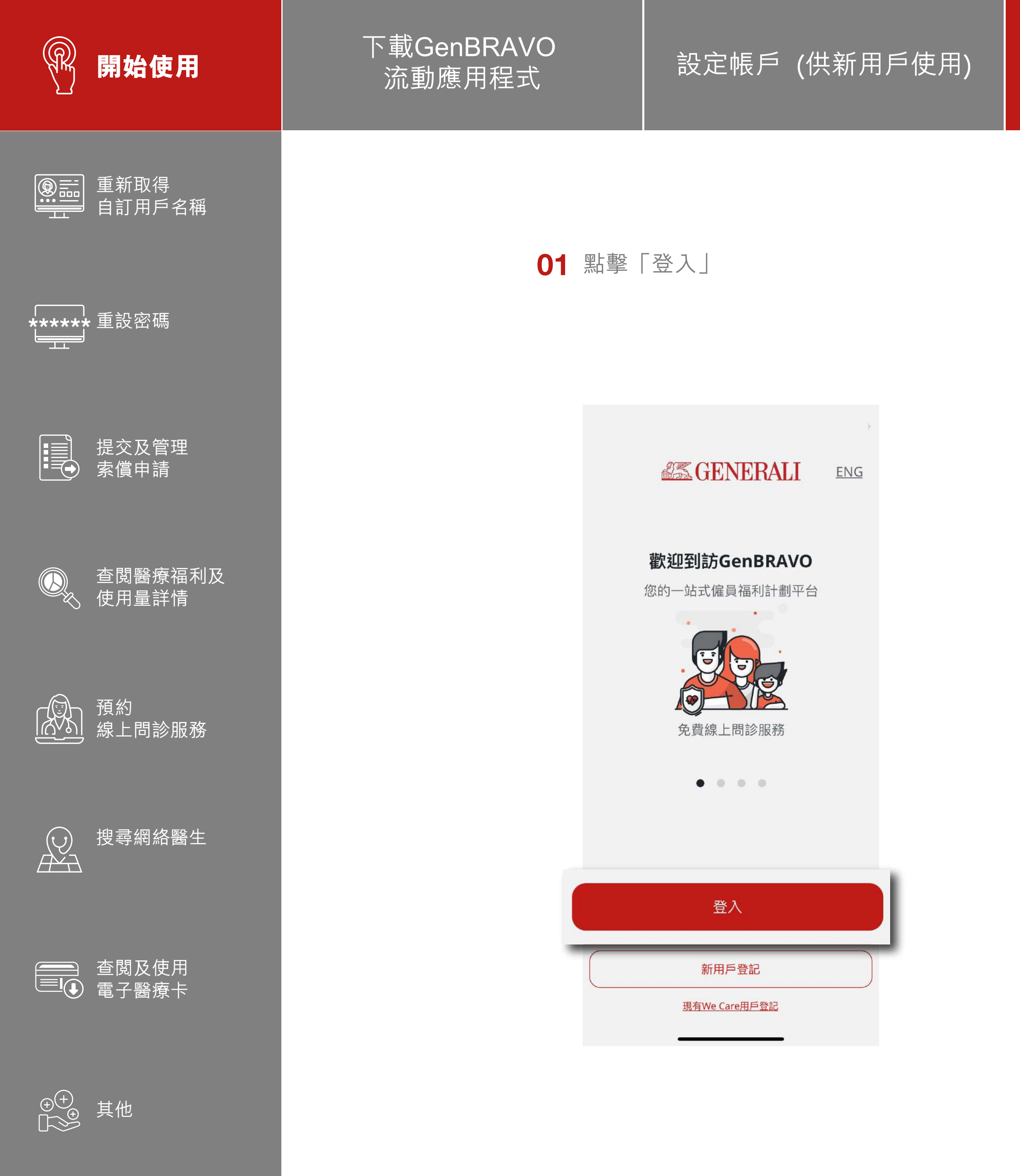

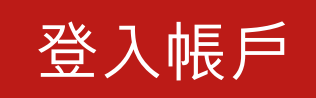

於首次登入時 建立自訂登入名稱 (供現有We Care用戶使用)

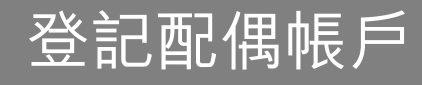

02 輸入您的自訂用戶名稱及密碼, 並點擊「登入」 若要查詢有關您的自訂用戶名稱 或密碼,請參閱第9-10頁

03 成功登入後,畫面將會跳至主頁

| 返回<br>超三 GENERALI         |
|---------------------------|
| 自訂用戶名稱                    |
| 密碼                        |
| <u>忘記自訂用戶名稱?</u><br>忘記密碼? |
|                           |
|                           |
| [J] 使用生物識別登入              |
| 登入                        |
|                           |

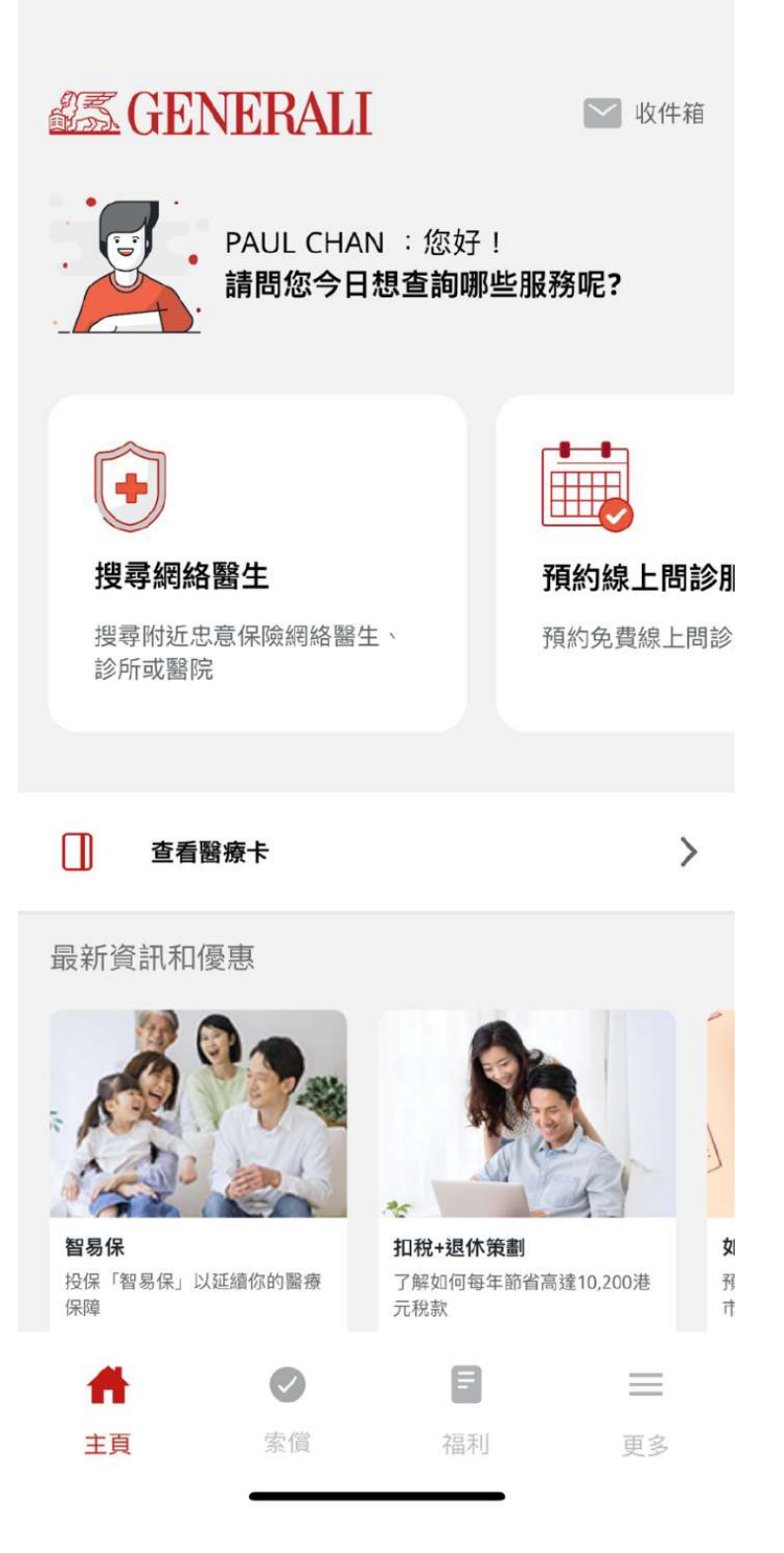

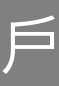

Í

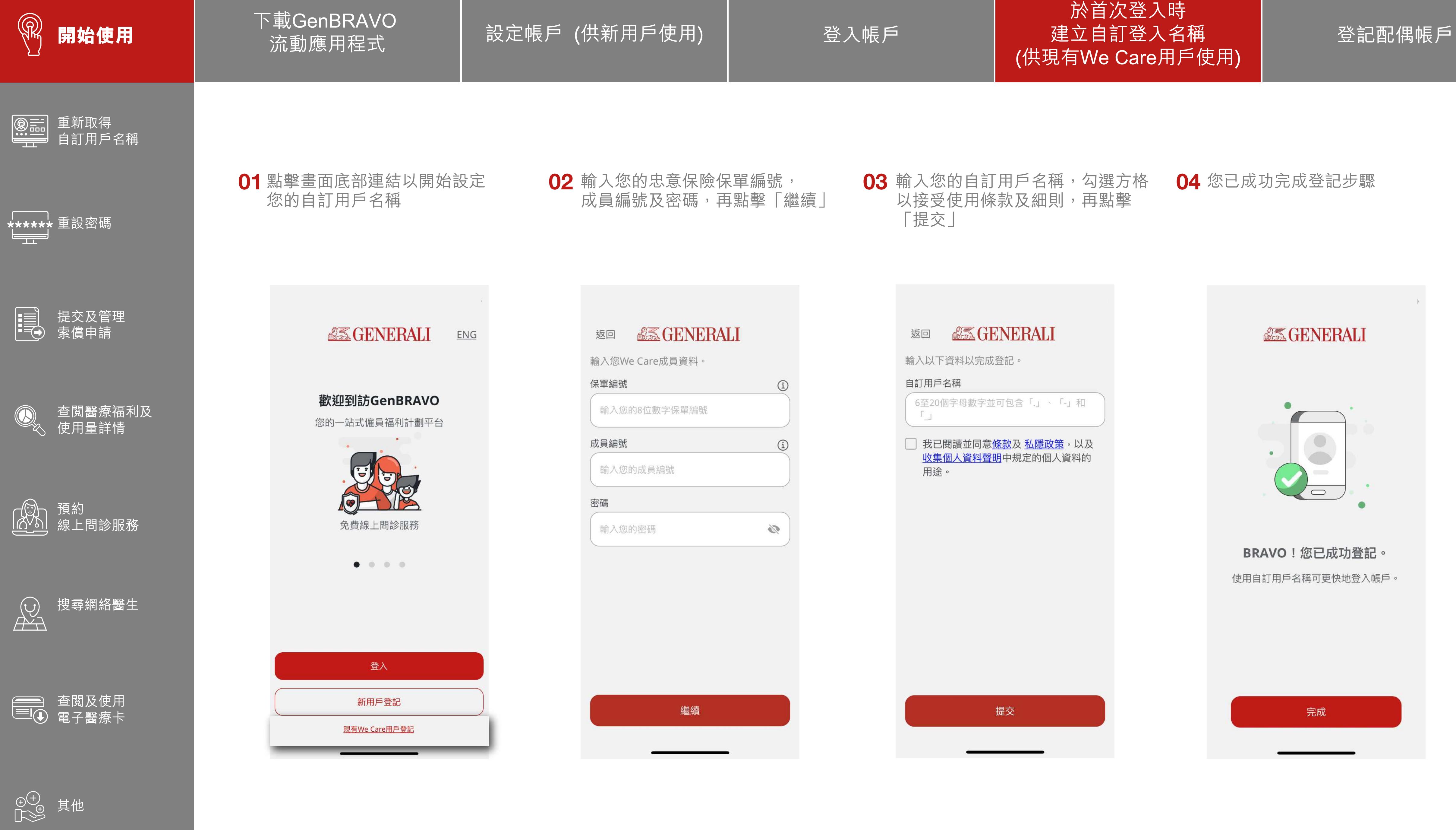

| <br>í |
|-------|
|       |
| (i)   |
|       |
| 3     |
|       |
|       |

| 完成 |  |
|----|--|
|    |  |

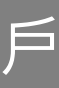

## 此用戶指南由忠意人壽(香港)有限公司及 忠意保險有限公司 (香港分行)發佈

## 聯絡我們

香港太古城 英皇道1111號21樓

電話 +852 3187 6831 電郵 medicalcs@generali.com.hk

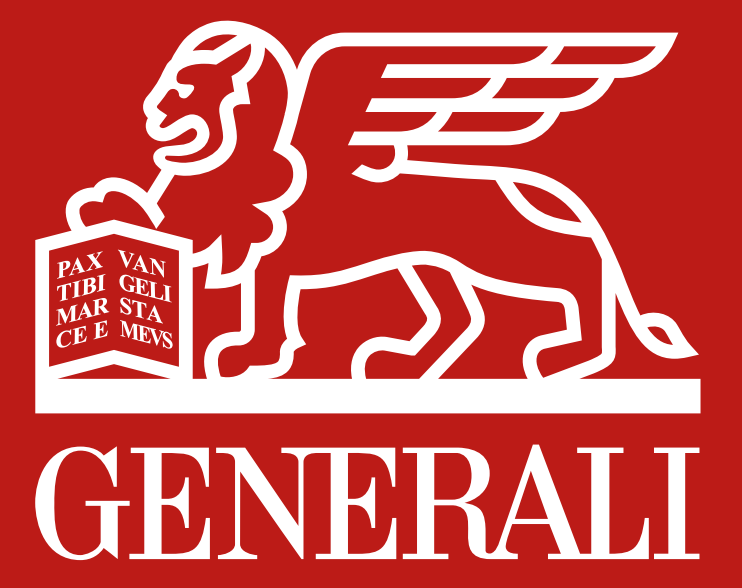